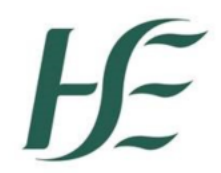

## Employee Error -Conflict with Absences

Employee sends request using Employee Self Service. Prior to leave being approved or rejected in the app the TRO/Time administrator enters the requested leave directly in SAP - causing a conflict. The employee subsequently tries to request additional leave and is then presented with a conflict error message as per example below.

| () Error                                                                          |
|-----------------------------------------------------------------------------------|
| Conflict with Absences / Annual Leave (IT2001/0100) from 19.12.2019 to 19.12.2019 |
| Close                                                                             |
|                                                                                   |

## To resolve this error – if the date of the conflict is within the previous 30 days

In the My Leave Requests tile Review the leave requests to determine which entry is correct

You should see two entries – one in orange/brown which is the Absence Request that you sent through Self Service and one that a Time Returning Officer/Time Administrator has entered subsequently.

| Annual Leave | 19.12.2019 | Absence Request  | 4 Hours   | Ø | Ŵ | > |
|--------------|------------|------------------|-----------|---|---|---|
| Annual Leave | 19.12.2019 | Absence Approved | 7.4 Hours | Ø | Ī | > |

These are causing a conflict.

Where both Absence Request and Absence Approved are identical click on the bin and delete the Absence Request in orange/brown

Where they are different – Establish which is correct – if the Absence Approved is incorrect it will be necessary to have the entry made by the Time Returning Officer/Time Administrator deleted and once it has been your manager will able to approve this Absence Request and your leave request will be recorded.

Note:-if the date of the conflict is more than 30 days prior to today's date – you will have to contact your manager who can follow the below instructions

## Manager Error – Conflict with Absences

Employee sends request using Employee Self Service, TRO/Time Administrator enters the requested leave – Manager cannot approve this leave as an error presents as per example below;

| Message when entries are the same                                        | Message when entries differ                                                                                                    |  |  |
|--------------------------------------------------------------------------|----------------------------------------------------------------------------------------------------|--|--|
| () Error                                                                 | ① Error                                                                                                    |  |  |
| Task processing failed; for more information, see the details            | Task processing failed; for more information, see the details                                                                                                    |  |  |
| Leave request is already recorded. This is a duplication, please reject. | An absence record already exists. Please review this in<br>the Team Calendar. If absence recorded is correct<br>(Green), reject this request. If the absence request is<br>correct (Brown) contact the TRO to delete before<br>approving. |  |  |

To view this, the Manager can go to My Team Calendar for the conflict date(s) - 2 entries will exist on the same day

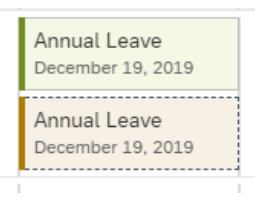

Once determined which entry is correct follow the process below;

| Which leave                                 | Absence                                       | Process to Correct – Employee                                                                                                    | Process to Correct                                                                                   | Result                                                                              |  |
|---------------------------------------------|-----------------------------------------------|----------------------------------------------------------------------------------------------------|----------------------------------------------------------------------------------------------------|-------------------------------------------------------------------------------------|--|
| request is correct?                         | Period                                        | Actions                                                                                                    | – Manager Action                                                                                     |                                                                                     |  |
| TRO Entry<br>Absence Approved<br>is Correct | Within the<br>Previous 30<br>days             | Employee can delete the request made through ESS                                                                                                    | Manager can<br>reject the leave<br>requested through<br>ESS for the<br>relevant date(s)              | Conflict is<br>removed and<br>leave entered by<br>TRO remains.                      |  |
|                                             | Prior to<br>previous 30<br>days               | Employee won't have visibility of<br>the duplication on My leave<br>requests<br>Employee requests that Manager<br>rejects the request                                                              | Manager <b>must</b><br>reject the leave<br>requested through<br>ESS for the<br>relevant date(s)      |                                                                                     |  |
| ESS Absence<br>Request is Correct           | Within the<br>Previous 30<br>days<br>Prior to | Employee should follow up with<br>Line Manager to request that the<br>entry made by TRO is deleted<br>(Manager subsequently approves<br>this Absence Request)<br>Employee won't have visibility of | Manager should<br>request that TRO<br>entry is deleted<br>and then they<br>approve the<br>request on | Conflict is<br>removed and<br>leave is approved<br>through Self<br>Service Leave is |  |
|                                             | previous 30<br>days                           | the duplication on My leave requests                                                                                                    | Manager Self<br>Service                                                                              | recorded.                                                                           |  |
| Both the same                               |                                               | Either of the two processes above can be followed                                                                                                    | Either of the two<br>processes above<br>can be followed                                              | One of the above                                                                    |  |